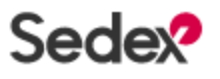

SEDEX 报告下载流程步骤

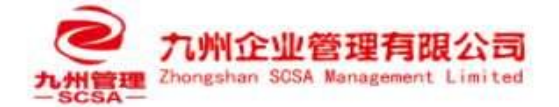

English UK 👻

## Sedex 报告下载流程步骤:

1、登录 Sedex 平台: <u>https://app.sedex.com/dashboard</u>

## 2、输入账号密码

## Sedex

|                                               | lf your company doesn't have an account <u>sign up here.</u><br><sub>Email</sub> |                |
|-----------------------------------------------|----------------------------------------------------------------------------------|----------------|
|                                               | Dassword                                                                         |                |
|                                               | Password Q                                                                       |                |
|                                               | Log in                                                                           |                |
|                                               | Forgot password                                                                  |                |
|                                               |                                                                                  |                |
|                                               | 登录                                                                               |                |
| 到审核                                           |                                                                                  |                |
| <b>自我评估问卷(SAO)</b><br>您的环境数据以跟踪结效并更好地了解您的环境影响 | l.                                                                               |                |
| 是交统的自我汗估问卷(SAQ)                               | #####################################                                            |                |
| 环境 ऱ                                          |                                                                                  |                |
| 100% 环境模块<br>100% 灰小洋柳/注白                     |                                                                                  |                |
| TREX AUDITION                                 |                                                                                  |                |
| C                                             |                                                                                  | 建立链接 → 查看链接    |
|                                               |                                                                                  |                |
|                                               |                                                                                  | <b>杏</b> 丟审核 → |
|                                               |                                                                                  |                |

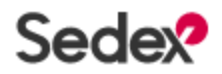

4

## SEDEX 报告下载流程步骤

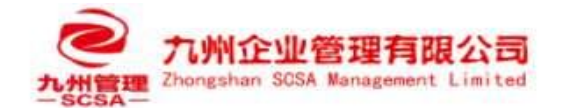

| 您最新的审核将在14天或更短时间内自动                               | 没布。                                      |                        |                                      |                                          | 查看本次审核时间                                                      |                                                    |
|---------------------------------------------------|------------------------------------------|------------------------|--------------------------------------|------------------------------------------|---------------------------------------------------------------|----------------------------------------------------|
| 无需采取行动。您所链接的买家客户将可以查                              | 看已发布的审核。                                 |                        |                                      |                                          |                                                               |                                                    |
| 审核                                                |                                          |                        |                                      |                                          |                                                               | Q. =                                               |
| ZA编号: ↓ 工作场所名称 个                                  |                                          | Z编号                    | 审核性质                                 | 日期 个                                     | 状态                                                            |                                                    |
| ZAA Jiangmen Jiangmen                             | Co Ltd<br>Co Ltd.                        | ZS1081522<br>ZC1024533 | Full initial<br>SMETA 7              | 从: 4 Dec 2024<br>到: 6 Dec 2024           | SUBMITTED<br>在8天内自动发布。                                        | 查看详细信息 ->                                          |
| 下载报告                                              |                                          |                        |                                      |                                          | (                                                             | 点击查看详细信息                                           |
| Sedex <sup>9</sup>                                |                                          |                        |                                      |                                          |                                                               | く 道回仪表板 JL                                         |
| 审核详细信息                                            |                                          |                        |                                      | <ol> <li>Submitt</li> </ol>              | e d                                                           | $\sim$                                             |
| Ê 查看CAPR                                          | È 查看SMETA                                | 🔀 发现点                  |                                      | @ 附件                                     | 审核进度                                                          | 100%                                               |
| 工作场所详细信息<br>75篇号:                                 | SMETA审核                                  |                        |                                      |                                          | 22 须完成所有部分才能建文单相                                              |                                                    |
|                                                   |                                          |                        |                                      |                                          | 审核详细信息                                                        | 查查                                                 |
| 工作场所名称:<br>Jiangmer. Co Ltd                       | 审核性质:<br>完整首次                            |                        |                                      |                                          |                                                               |                                                    |
| 公司:<br>Jiangmeno Ltd.                             | 申核公司:                                    |                        |                                      |                                          | 工作场所要求                                                        |                                                    |
| 地址:                                               | <b>审核类型</b><br>半通知                       |                        |                                      |                                          | 管理体系                                                          | 查查                                                 |
| Guangdong, China                                  | <b>申核模块:</b>                             |                        |                                      |                                          |                                                               |                                                    |
| Jiangmen City                                     | 审核日期                                     |                        |                                      |                                          | 工作场所详细信息和数据信                                                  |                                                    |
| 国家/地区:<br>CN                                      | 2024-12-04 to 2024-12-06<br><b>申核版本:</b> |                        |                                      |                                          |                                                               |                                                    |
| <b>邮政编码:</b><br>529000<br><b>当地语言:</b><br>English | SMETA 7                                  |                        |                                      |                                          | 发布审核<br>我已审查了所有区域,并 的客户可以在申核发布起 报告,宣看发现点和提起                   | 并了解他够查看此工作场所<br>后,查署CAPR和SMETA<br>交的叫正措施。          |
| 下载                                                |                                          |                        | ٹ                                    | CAPR 🕁 SMETA                             | ī                                                             | 提交 →                                               |
|                                                   |                                          | (                      | 点击                                   | 这里下载报行                                   | 存即可                                                           |                                                    |
| SMETA验厂 唯一 推荐                                     | 孛服务商<br>一 <mark>九州</mark> 验厂辅导咨          |                        | Sedex是<br>公司都可以申<br>青睐,许多零<br>的农场、工厂 | 一家总部设在身<br>请会员资格。S<br>售商、超市、F<br>和制造商参加S | 英国伦敦的非赢利组织,<br>iedex已获得了许多大型<br>品牌商、供应商和其它组<br>iedex成员道德经营即得到 | 世界上任何地点的<br>是零售商和生产商的<br>组织都要求与之合作<br>《(SMETA),以确保 |
|                                                   | 一九州短川 拥导谷                                | 间                      | いなる、上)                               | 11時11日間参加5                               | euexpx.贝温德空宫申修                                                | (JIVIETA),以明床                                      |

等等。Walmart ,Costco

a mar

SMETA

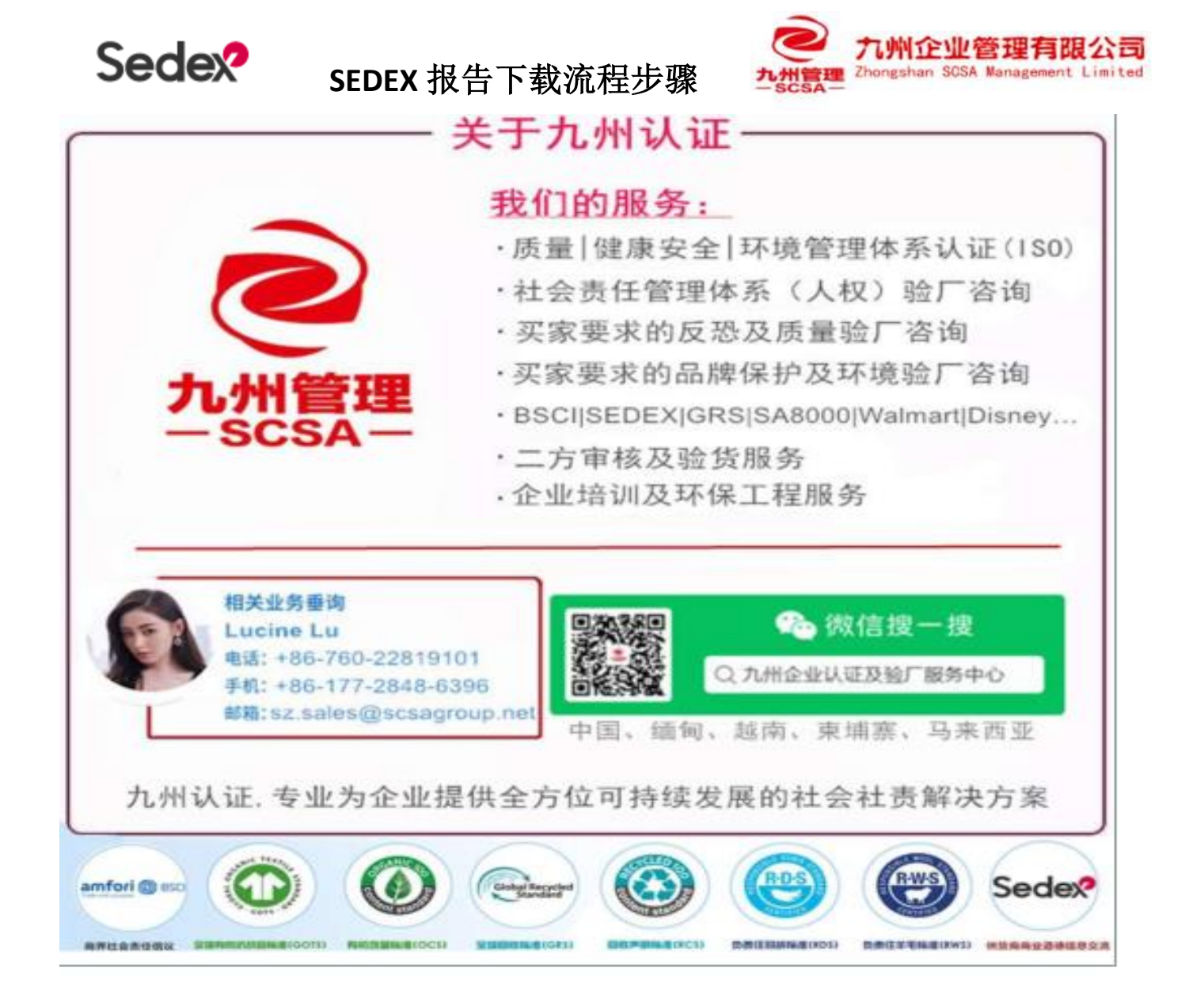